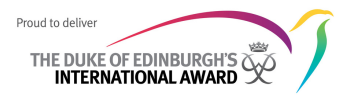

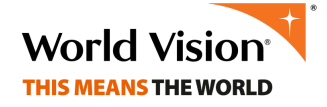

## How to sign up to the ORB

How to sign up to the Online Record Book (ORB) if you are a NEW PARTICIPANT - www.onlinerecordbook.org/.

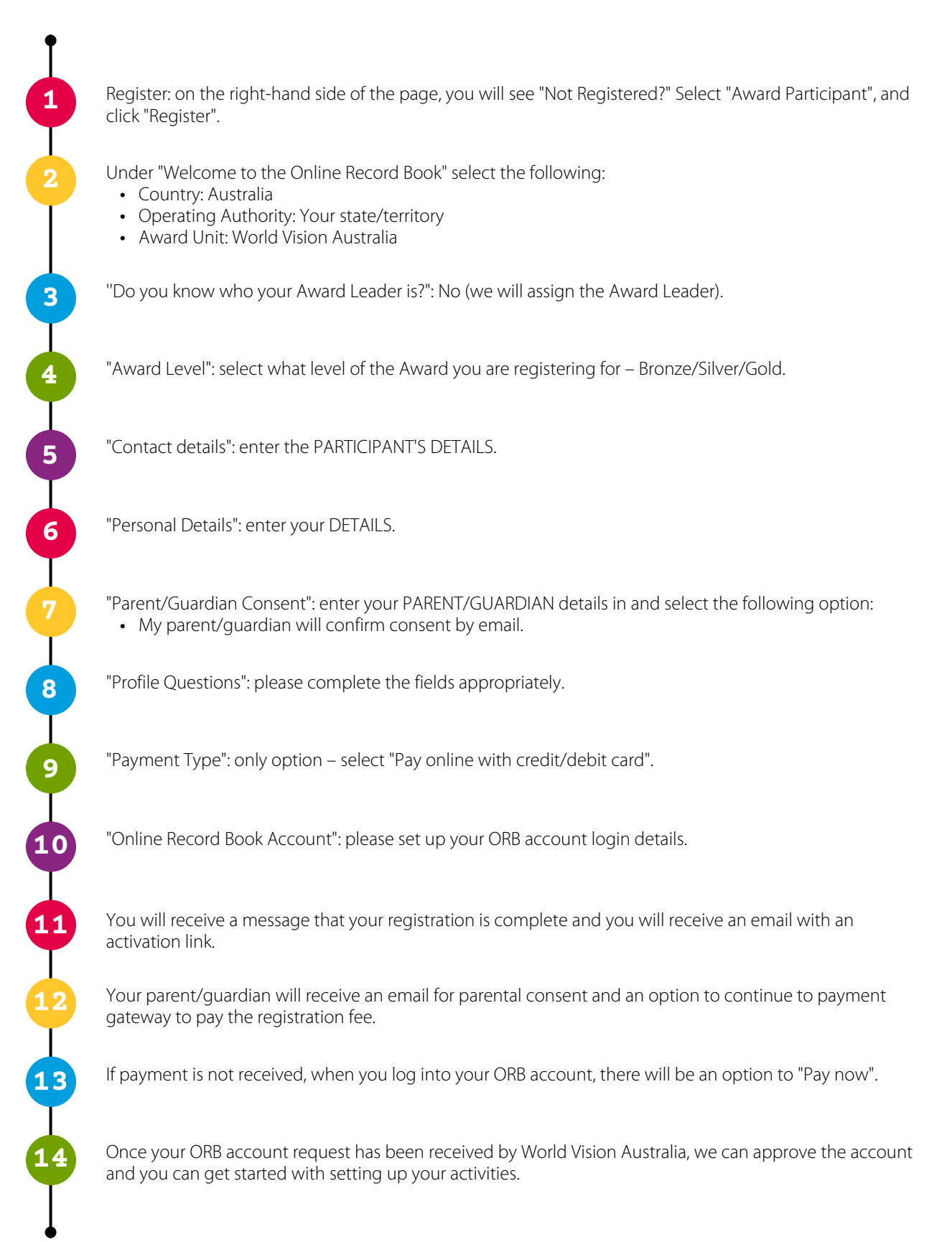